## PCの音をPyramixで録音する

## 必要なもの

·/.

1. PC の音を Pyramix で録音するには MAD (Merging Audio Device) が必要です。 <u>最新版をダウンロード</u>して PC にインストールしてください。

\*注意:設定は MassCore システム と Native システム により異なりますので、運用しているシステム により変更してください。

- MassCore システム
- Native システム •
- 2. インストール後、PCは再起動する必要があります。
- 3. コントロールパネル > サウンド の "再生" タブを開き、MAD のエントリーを右クリックして「既定のデバ イス」に設定してください。

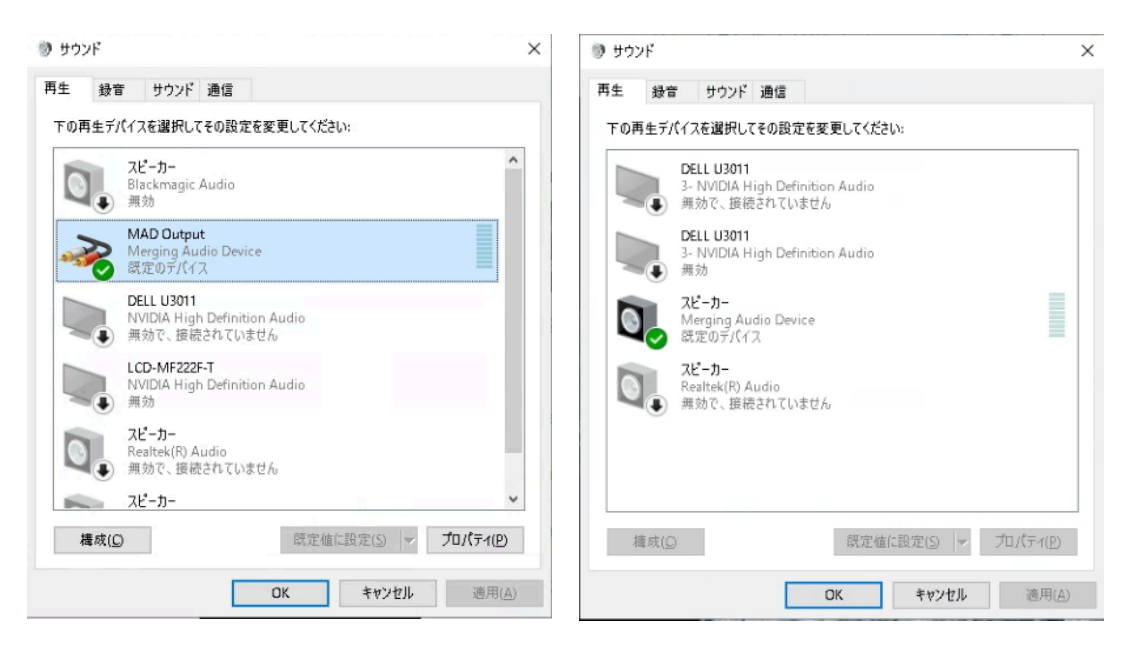

MassCore システム

Native システム

注意:MADの詳細については、<u>こちらのマニュアル</u>をご覧ください。

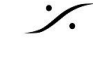

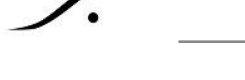

## MassCore システム

- 1. コントロールパネル > VS3 Control Panel を開いてください。
- 2. Audio Bridge の設定を下図の様に合わせてください。"Number of Channels (I/O)" は 録音する PCの音のチャンネル数分設定してください(最低は 8ch)。

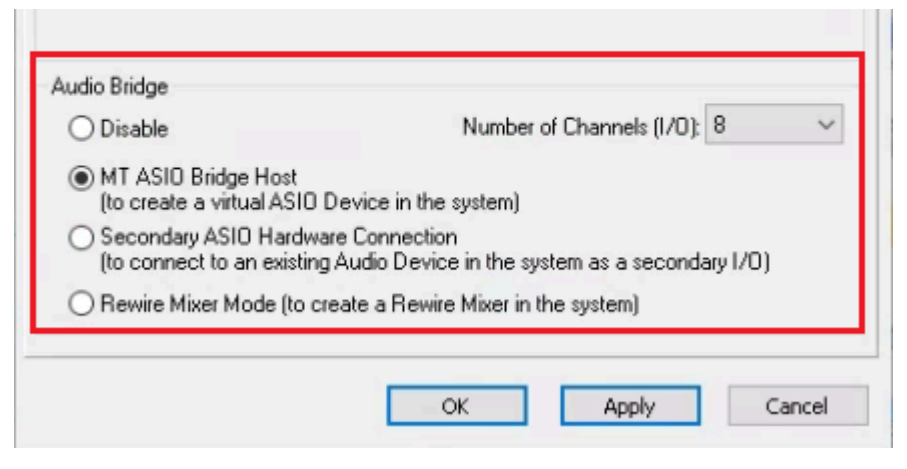

3. MAD パネルを開き、"Advanced Settings" をクリックすると、"Channel Settings" には 既に "Inputs" と "Outputs" が "8" に設定されているはずです。

これが Pyramix の "MT ASIO Bridge" として Pyramix の 入力に使用することができます。

ここで "Bridges" のチャンネルは必要ありません。 ASIO の "Inputs" と "Outputs" が "MT ASIO Bridge" となりますので、気を付けてください

|                                                                                                    |   |   | 0        |          |            |            |
|----------------------------------------------------------------------------------------------------|---|---|----------|----------|------------|------------|
| Channel Settings                                                                                     |   |   |          |          |            |            |
|                                                                                                    |   |   | 44.1/48k | 88.2/96k | L76.4/192k | 352.8/384k |
| Inputs:                                                                                              | 8 | - | 8        | 8        | 8          | 8          |
| Outputs:                                                                                             | 8 | - | 8        | 8        | 8          | 8          |
| Bridges:                                                                                             | 0 | - | 0        | о        | 0          | o          |
| Note: The bridge channels are meant for the hosts only<br>and do not affect the Masscore application |   |   |          |          |            |            |

4. 次に WDM Settings のセクションで "Spealers(MAD Output)" にチェックを入れ、"Output 1-2" と 設定してください(ここで Bridge のどのチャンネルにPCの音を送るかが決まります)。ここでも "Bridge Channel 1-2" などに設定しないでください。

| WDM Settings |                         |   |                       | <u>Reset WDM</u> |
|--------------|-------------------------|---|-----------------------|------------------|
|              | 🗹 Speakers (MAD Output) |   | Line (MAD Aux Output) |                  |
| Inputs:      | 2                       | • |                       | •                |
| Inputs map:  | Input 1-2               | - | Input 1-2             | -                |
| Outputs:     | 2                       | + |                       | *                |
| Outputs map: | Output 1-2              | - | Output 1-2            | -                |
| Arrangement: |                         |   | 🗹 Multiple stereo d   | devices          |

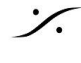

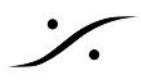

- 5. Pyramix を起動させて Project を開いてください。
- 6. Mixer を表示させ、録音したいトラックに割り当てた Mixer の入力に "MT ASIO BRIDGE" 内の "AB1" と "AB2" を割り当ててください。

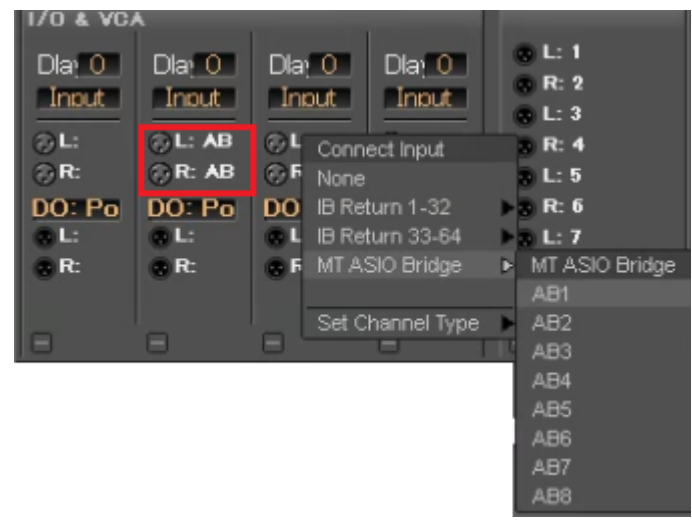

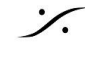

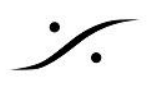

## Native システム

Native システムでは 2通りのやり方がありますが、ここでは前章同様 Bridge 経由で音を Pyramix に送る方 法を解説します。

1. MAD パネルを開き、"Advanced Settings" をクリックすると、"Channel Settings" には 既に "Inputs" と "Outputs" が ある程度大きな値に設定されているはずです。これは Native システムで 同 時に録音したい最大のチャンネル数が設定されています。

"Bridges" を Pyramix に送りたいチャンネル数に設定してください。Bridge として設定する部分に注 意してください。

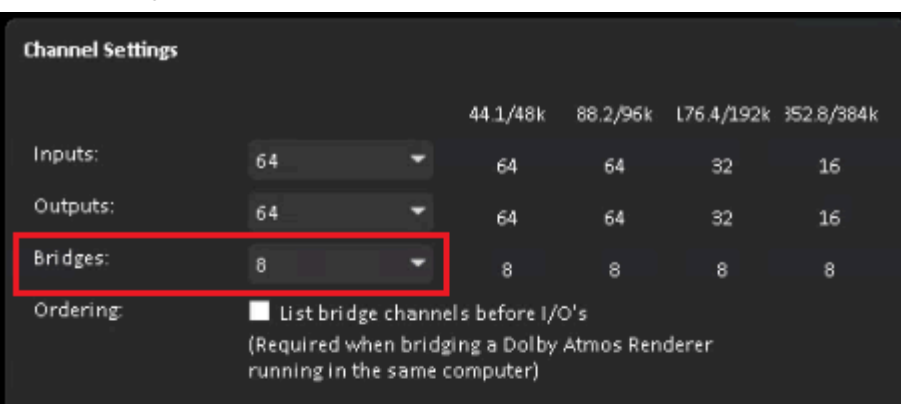

2. 次に WDM Settings のセクションで "Spealers(MAD Output)" にチェックを入れ、"Bridge Channel 1-2" と設定してください(ここで ASIO Bridge のどのチャンネルにPCの音を送るかが決まり ます)。

| WDM Settings |                         |   |                       | Reset WDM |
|--------------|-------------------------|---|-----------------------|-----------|
|              | 🗹 Speakers (MAD Output) |   | Line (MAD Aux Output) |           |
| Inputs:      | 2                       | - |                       | •         |
| Inputs map:  | Input 63-64             | - | Input 1-2             | -         |
| Outputs:     | 2                       | • |                       | -         |
| Outputs map: | Bridge Channel 1-2      | • | Output 1-2            | -         |
| Arrangement  |                         |   | Multiple stereo       | devices   |

- 3. Pyramix を起動させ、Project を開いてください。
- 4. Mixer 入力に "MAD ADIO Bank n" の中から "MAD Bridge 1" と "MAD Bridge 2" をアサインして ください。

これらは1で設定している "Inputs" の数字に続くチャンネルとなっており、設定している最後のチャン ネルの 次のバンク に入っています(この例では "Input" を 64 に設定しているため、Bridge は "MAD ASIO Bank 8"の "65" 以降に表示されます)。

また、"Bridges" で 設定した数により、8 に設定した場合と2 に設定した場合では "MAD ASIO Bank"内の表示が異なります。

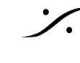

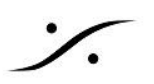

Bridge を 8 に設定した場合

Bridge を 2 に設定した場合

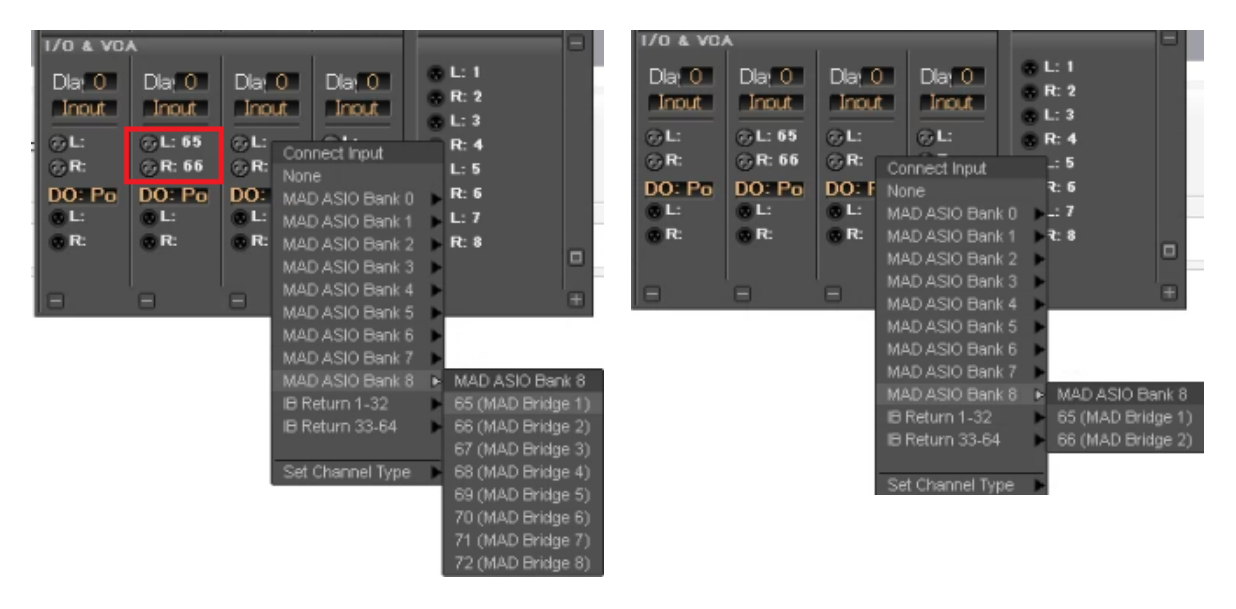

※注意:

Native システムでは、2の設定で Pyramix の通常の入力にPCの音をアサインすることができますが、その分 設定した物理入力が減ることになります。

※注意:

上記2で "Bridge Channel n" ではなく "Output n" と設定した場合(下図の例では、Output 63/64 に設定)、 PC の音が MAD のチャンネル 63/64 にアサインされることになります。

従って それらのチャンネルには Hapi や Anubis からの信号を送る事はできません。

| WDM Settings |                       |   |  |
|--------------|-----------------------|---|--|
|              | Speakers (MAD Output) |   |  |
| Inputs:      | 2                     | • |  |
| Inputs map:  | Input 63-64           | - |  |
| Outputs:     | 2                     | - |  |
| Outputs map: | Output 63-64          | - |  |
| Arrangement: |                       |   |  |

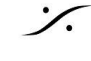

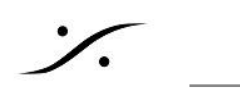

トラブル シューティング

PC の音を Pyramix に送る事ができない場合、前章までの設定のどこかがうまく設定されていません。

Youtubeなどを再生しながら コントロール パネル > サウンドの "再生" タブを開き、"スピーカー(Merging Audio Device)"の右側にあるメーターが振れていることを確認してください。

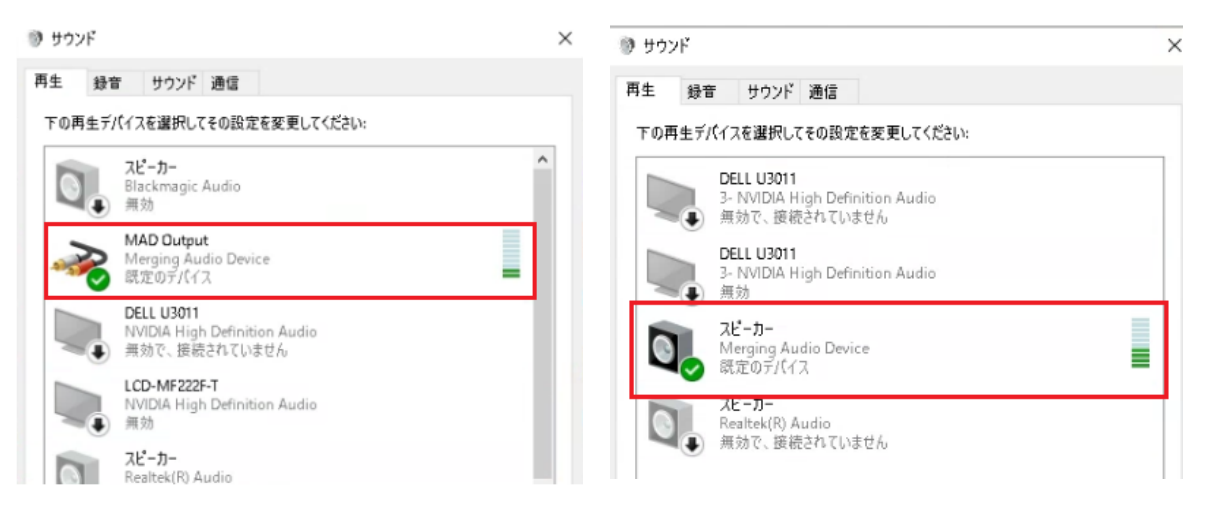

MassCore システム

Native システム

- ◆ メーターが振れていれば、PCの音は MAD まで到達しています。
  - MAD パネルで 出力を正しく設定してください
  - ➢ Pyramixの入力を正しく選択してください。
- ◆ メーターが振れていなければ、PCの音は MAD まで到達していません。
  - ➤ Windows の サウンド の設定を見直してください。
  - > コントロールパネルの VS3 Settings の設定を見直してください。

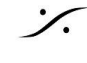